## 一度登録した画像を別のコマンドでも使いたい

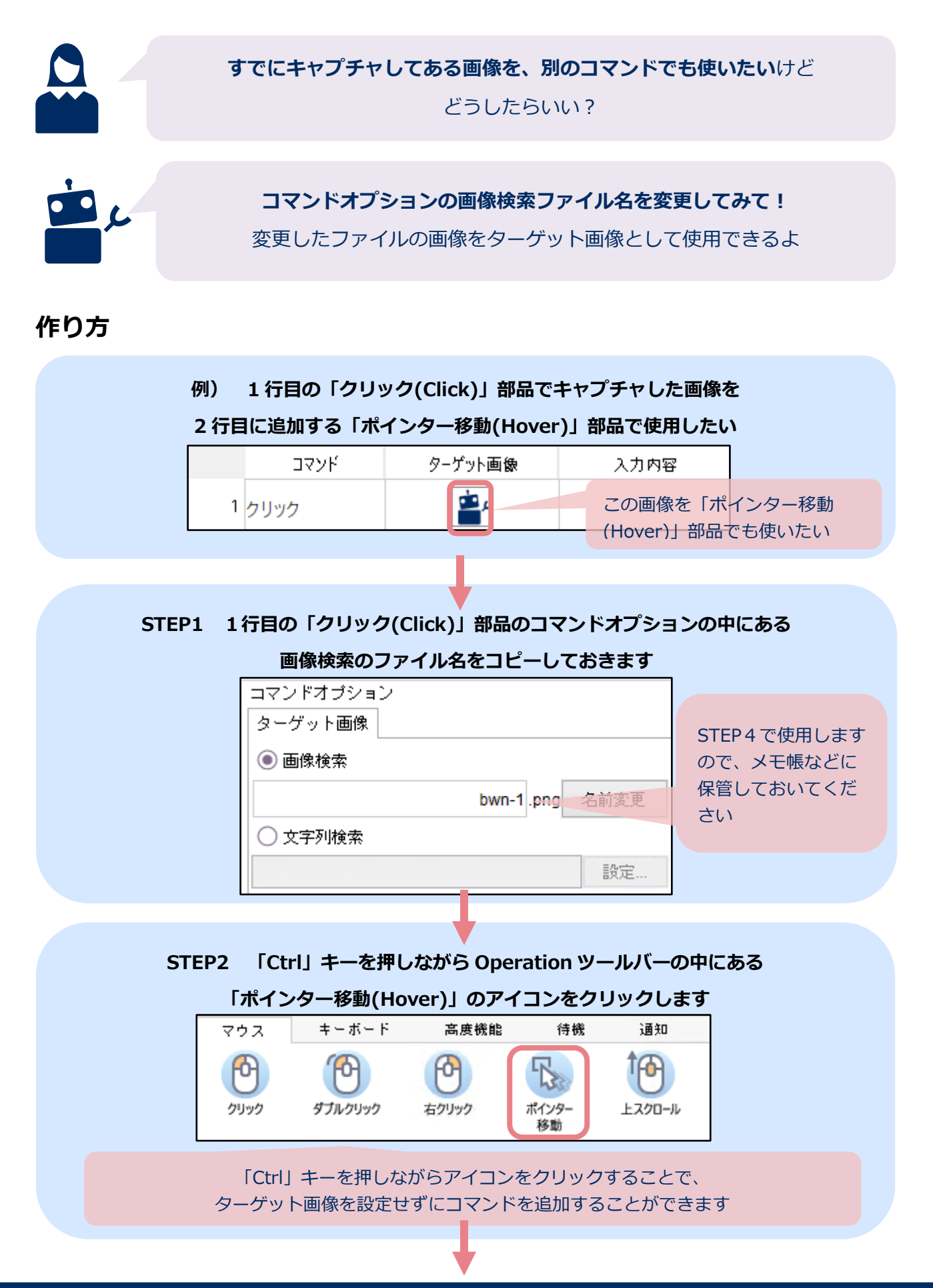

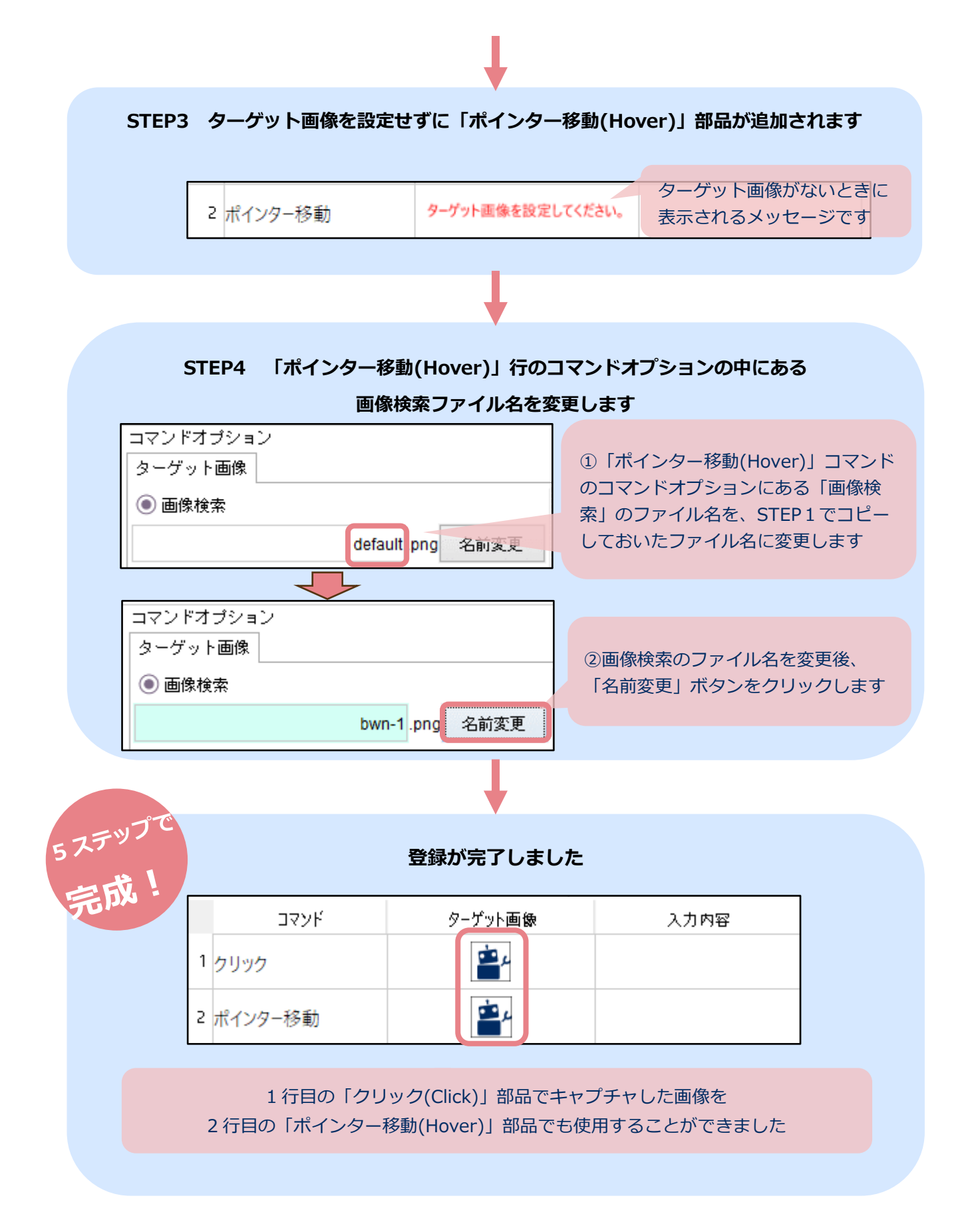